# Kom igång med Swish i kassan!

# Beskrivning

Den här dokumentationen beskriver hur man kommer igång med vår koppling till Swish i kassasystemet och är framtagen i syfte att butiken själv skall kunna klara installationen. Om man känner sig osäker kan man få hjälp med hela installationen mot en mindre avgift. Men innan vi kan sätta igång är där några saker att tänka på.

# Förberedelse

Det första man måste göra är att kontakta sin bank och be att få ett Swish "Handels"-avtal. **OBS**! Det är viktigt att det är ett "Handels" avtal, annars kommer det inte att fungera.

Ett handelsavtal knyts till Ert organisationsnummer samt en eller flera juridiska personer som ansvarar för certifikathanteringen, mer om detta längre fram i dokumentationen. Enkelt kan man säga att butiksinnehavaren anger antingen sitt egna personnr endast eller ytterligare personnr från en medarbetare, med anledning att när man skapar ett certifikat så måste man identifiera sig med mobilt bank id och på så vis styrka att man är rätt person.

Har ni flera butiker under samma organisationsnr så räcker det med ett handelsavtal.

Certifikatet används mellan Er dator och Swish betalningsväxel för att upprätta en säker anslutning.

Nästa steg är att se till så Ert kassasystem är uppdaterat till rätt version: 181123.1 eller senare. Det ser ni längst ner i kassasystemet

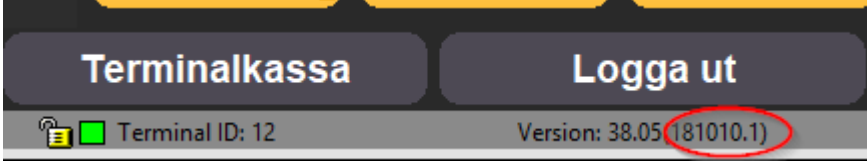

Har ni inte rätt version, se: Uppdatera version

# **Uppdatera version**

Uppdatera kassasystemet till senaste version. Uppdatering bör inte ske samtidigt som försäljning sker i annan kassa!

# Gå till menyn: Hjälp och Versionshantering

| licka på knappen: Sök efter nyare version                                                                                                    |    |
|----------------------------------------------------------------------------------------------------|----|
| Sök efter nyare version PC Kassa                                                                                                    | X  |
| om du är ansluten till internet kan PC Kassa kontrollera om det finns en nyare version.<br>In nyare version innehåller oftast ny funktionalitet eller rättning av fel, och du rekommenderas därför att alltid uppgradera! |    |
| lar du upptäckt ett fel i PC Kassa, bör du först kontrollera så att du använder den nyaste versionen innan du kontaktar support!                                                                                          |    |
| <b>/ad är nytt i nyaste versionen?</b><br>ryck på knappen: Visa förändringar för att se ändringar som gjorts fram tills nu.                                                                                               |    |
| BS! Nedanstående funktioner kräver att du är ansluten till internet!                                                                                                    |    |
| Dpptäck ny version vid start av PC Kassa                                                                                                    |    |
| ag vill få information när nya versioner släpps, till min e-post<br>vid flera e-post adresser, separera varje med semikolon ; )                                                                                           | ig |
|                                                                                                    |    |
|                                                                                                    |    |

| Vice föröndringer         | Sök after puero version  | Status: | Ctäng |
|---------------------------|--------------------------|---------|-------|
| <u>v</u> isa ioranuningai | Sok elter liyare version |         | Stang |

Följ anvisningarna på skärmen. När kassasystemet är uppdaterat behöver den starta om sig själv, invänta att kassasystemet startas igen automatiskt. Det kan ta några sekunder, vänligen starta inte manuellt.

Om ni kör med flera kassor i butiken så måste dessa startas om efter uppdatering är gjord. Sedan kommer ni få anmodan om att uppdatera även dom, vänligen svara JA.

# **Installera Swish**

Nu har vi ett Swish handelsavtal samt rätt version av kassasystemet.

Först måste vi skapa ett nytt betalsätt i kassan, lämpligast döper vi detta till Swish.

Gå till menyn: Register / Varuförsäljning / Artikelgrupper

Tryck på knappen: Ny

Ange beskrivning: Swish (eller vad ni vill döpa betalsättet till, visas på dagsavslutet!)

Ange intäktskonto: Här anger ni det konto ni önskar redovisa Swish på i kontorapporten.

Kryssa sedan i kryssrutan: Betraktas som betalsätt och är omsättningsbefriad! OBS! Viktigt! Tryck Spara och stäng

| Beskrivning Swish                                                                                                    |             |          |                   |             |                    |   |
|----------------------------------------------------------------------------------------------------|-------------|----------|-------------------|-------------|--------------------|---|
| Moms                                                                                                    | 0           | ▼ M      | oms konto         |             | SPCS moms kod      |   |
| Intäktskon                                                                                                    |             |          | st ställe         |             | Fsg.ställe/res.enh |   |
| Marginal %                                                                                                    |             | La       | agerförändr       |             |                    |   |
| Alternativ art                                                                                                    | ikelgrupp   | o Ing    | jen               |             |                    | Ŧ |
| För att byta art                                                                                                    | ikelgrupp u | under fö | örsäljning, vid t | tex Takeawa | iy m.m.            |   |
| Alternativ art                                                                                                    | ikelgrupp   | o2 Ing   | jen               |             |                    | Ŧ |
| För att byta artikelgrupp under försäljning, vid tex Takeaway m.m.                                                                                                    |             |          |                   |             |                    |   |
| Makro att anropa vid inslag i kassafönstret                                                                                                    |             |          |                   |             |                    |   |
| Makro att anropa vid inslag i kassafönstret VMB - Vinstmarginalbeskattning / marginalmoms Överför tillhörande artiklar som cykel tillbehör till Solid (Cykelhandlare) Innehåller aktuell artikelgrupp även Cyklar till Solid, blir priset dubbelt!! Betraktas som betalsätt och omsättningsbefriad OBSLingen produktförertiliging kon Ske som betalsättl |             |          |                   |             |                    |   |

Nu har vi skapat ett nytt betalsätt och är en bit på vägen. Fortsätt enligt följande:

## Gå till menyn: Arkiv / Inställningar / Företagsuppgifter Välj fliken: Integrationer samt Swish.

| <u>A</u> rkiv <u>D</u> aglig | ga rutiner Veckorutiner  | Register Presentkort / | Artikelförfrågan 🛛 | <u>F</u> akturering | <u>L</u> everantör | Statistik   | Personal Hialp B |
|------------------------------|--------------------------|------------------------|--------------------|---------------------|--------------------|-------------|------------------|
| Företag Redovi               | sning Kontoplan Kontobe  | enämningar Kortbetal   | Ining Moduler F    | Faktura Exp         | port inst Vis      | sma Adm     | Integrationer    |
| Agresso Fortn                | ox Husqvarna Sparakvitto | ot EDI / EHF Nordsj    | jö Local API P     | ayex Klarn          | a Resurs           | Swish       |                  |
| Swish inställni              | ngar                     |                        |                    |                     |                    |             |                  |
| Swish hande                  | lsavtal Swishnummer. Of  | BS! Måste vara hand    | lelsavtal och int  | e företagsa         | vtal               |             |                  |
| Swishnummer                  |                          | Buy url                | https://cpc.gets   | wish.net/swi        | sh-cpcapi/ap       | i/v1/paym   | entrequests      |
|                              | Hantera certifikat       | Refund url             | https://cpc.gets   | wish.net/swi        | sh-cpcapi/ap       | i/v1/refund | ds               |
|                              |                          | QR-Kod url             | https://mpc.gets   | swish.net/qrg       | -swish/api/v       | 1/commer    | ce               |
| Certifikat vid fl            | er butiker / terminaler  | Betalsätt              | Swish              |                     | Ŧ                  |             |                  |
| Exportera certifikat         |                          |                        |                    |                     |                    |             |                  |
|                              | Importera certifikat     | ✓ Visa Swi             | sh betalinformatio | on i VGA kur        | nddisplay          |             |                  |
|                              |                          |                        |                    |                     |                    |             |                  |

Ange Ert Swishnummer ni erhållt från Er bank. Det måste vara numret som är kopplat till Ert Swish handelsavtal!

Välj vilket betalsätt som betalningarna skall redovisas på, här väljer ni det betalsätt ni skapade på föregående sida.

## Kryssa i: Använd Swish i kassan

Om Er kassaterminal är utrustad med en mindre skärm som är vänd mot kunden och kan visa grafisk information som tex kvittot eller bilder, då kan ni också välja att visa Swish instruktioner direkt mot kund när betalning skall göras. Detta underlättar för Er kund och snabbar upp hela processen. Kryssa i: Visa Swish betalinformation i VGA kunddisplay.

Om ni inte har denna lilla extra skärm, så kryssa inte i rutan.

| öretag Redovisning Kontoplan Kontobenämning | gar Kortbeta | Ining Moduler Faktura Export inst Visma Adm Integrationer    |
|---------------------------------------------|--------------|--------------------------------------------------------------|
| Agresso Fortnox Husqvarna Sparakvittot EDI  | / EHF Nords  | jö Local API Payex Klarna Resurs Swish                       |
| Swish inställningar                         |              |                                                              |
| Swish handelsavtal Swishnummer. OBS! Mås    | te vara hand | lelsavtal och inte företagsavtal                             |
| Swishnumme                                  | Buy url      | https://cpc.getswish.net/swish-cpcapi/api/v1/paymentrequests |
| Hantera certifikat                          | Refund url   | https://cpc.getswish.net/swish-cpcapi/api/v1/refunds         |
|                                             | QR-Kod url   | https://mpc.getswish.net/qrg-swish/api/v1/commerce           |
| Certifikat vid fler butiker / terminaler    | Betalsätt    | Swish                                                        |
| Exportera certifikat                        |              | Swish i kassan                                               |
| Importera certifikat                        | ✓ Visa Sw    | ish betalinformation i VGA kunddisplay                       |
|                                             | $\smile$     |                                                              |

# Sista steget Skapa "Certifikat"

Om ni har fler kassaterminaler eller butiker med samma orgnr/Swish avtal så behöver ni bara utföra detta steg på en av terminalerna.

För övriga terminaler se avsnittet Exportera / Importera certifikat

- 1. Tryck på knappen: Hantera certifikat
- 2. Vår certifikathanterare startas, fortsätt på nästa sida

Steg 1 Steg 2

#### För att komma igång med Swish betalsätt i ditt kassasystem måste du först

- 1. Kontakta din bank och be att få ett Swish Handelsavtal. OBS! Det är viktigt att du väljer Swish handelsavtal och inte Swish företag.
- 2. När du tar kontakt med din bank så behöver du ange personnr på de personer som har tillåtelse att administrera butikens certifikat. Certifikatet behövs för att säkerställa trafiken mellan Er dator och Swish. Man kan använda samma certfikat på flera kassor inom samma org.nr. Vi kan erbjuda Er hjälp med installation/certifikat mot en avgift, kontakta oss för mer information.

#### När du har erhållit Swishnr så går du vidare till Steg 2 eller bokar tid med oss för installation.

#### Har du fler butiker/terminaler med samma organisationsnr och Swishnr så behöver du inte skapa nytt certifikat för dessa. På den terminal där du har skapat certifikatet gör du följande:

- 1.Gå till Arkiv / Inställningar / Företagsuppgifter / Integrationer / Swish och välj "Exportera certifikat"
- 2. En certifikat kod kommer skickas som SMS till valt mobilnr.

På den terminal där du önskar installera certifikatet

- 1.Gå till Arkiv / Inställningar / Företagsuppgifter / Integrationer / Swish och välj "Importera certifikat"
- 2. Ange den certifikat kod du erhöll i ditt SMS
- 3. Efter import så raderas det exporterade certifikatet. Vill man installera på fler terminaler måste man exportera ett nytt certifikat

#### Instruktionerna som visas på skärmen är samma instruktioner som du just nu läser.

#### Gå vidare till Steg2.

#### Du har nu erhållit ett Swishnr från din bank

Nu behöver vi tala om för Swish som utfärdar certifiaktet vem som är innehavare av certifikatet. CSR står för Certificate Signing Request och innebär en förfrågan om att skapa ett certifikat till en specifik innehavare, dvs ni. CSR resultatet behöver man sedan mata in i Swish certificate manager.

#### Men innan vi kan skapa CSR måste vi först verifiera att du har alla verktyg på din dator som behövs.

Java Runtime Environment måste vara installerat på din dator.
Utför kontroll
Sökväg till keytool.exe
1. Skapa CSR

2. Gå vidare till steg 3

Ert Swish handelsavtal utfärdas av Er bank medans certifikatet utfärdas av Swish. För att Swish skall veta vem ni är behöver vi förmedla denna information till dem och på ett säkert sätt och detta kallas för CSR – Certificate Signing Request. Denna information är dessutom krypterad.

Innan informationen kan genereras måste vi kontrollera att ni har rätt förutsättningar för detta. Java Runtime Environment (JRE) måste nämligen vara installerat på Er dator.

#### Tryck på knappen: Utför kontroll

Nu söks Er dator igenom efter JRE och förslår sökvägen om programmet hittas.

Om programmet inte hittas så visas en länk som ni kan trycka på för att komma till hemsidan för Java och där ni kan ladda ner / installera verktyget. När det är gjort tryck sedan på utför kontroll igen och fortsätt enligt nedan.

## Verktyget hittades.

| Du har nu erhållit ett Swishnr från din bank                                                                                                    |
|----------------------------------------------------------------------------------------------------|
| Nu behöver vi tala om för Swish som utfärdar certifiaktet vem som är innehavare av certifikatet.<br>CSR står för Certificate Signing Request och innebär en förfrågan om att skapa ett certifikat till en specifik innehavare, dvs ni.<br>CSR resultatet behöver man sedan mata in i Swish certificate manager. |
| Men innan vi kan skapa CSR måste vi först verifiera att du har alla verktyg på din dator som behövs.<br>Java Runtime Environment måste vara installerat på din dator.                                                                                                    |
| Utför kontroll                                                                                                    |
| Sökväg till keytool.exe                                                                                                    |
| c:\Program Files\Java\jre1.8.0_161\bin\keytool.exe                                                                                                    |
|                                                                                                    |
| 1. Skapa CSR                                                                                                    |
| 2. Gå vidare till steg 3                                                                                                    |

## Tryck på knappen: 1 Skapa CSR

| 1. Skapa CSR<br>2. Gå vidare till steg 3 | Händelse<br>Skapat KeyStore.jks<br>Extraherat CSR - Certificate Request Signature<br>Konverterat KeyStore.jks till pkcs12 format<br>Skapat Swish.key Nyckel<br>Steg 2 klart, gå nu vidare till Steg 3! |
|------------------------------------------|----------------------------------------------------------------------------------------------------|
|                                          |                                                                                                    |

Tryck på knappen: 2. Gå vidare till steg 3

| CSR - Certificate Request Signature                                                                                                    |                               |
|----------------------------------------------------------------------------------------------------|-------------------------------|
| Nu har vi din CSR klar. Det är dags att gå in på följande länk för att skapa en begäran om nytt certifikat.<br>Tänk på att ha ditt mobila bank ID redo. <u>Swish Certificate Manager</u>        |                               |
| Klicka på länken för att skapa nytt Certifikat <u>Visa instruktioner</u><br>Du kommer nu uppmannas ange CSR. Kopiera nedanstående information, all text och klistra in i fältet CSR på hemsidan |                               |
| BEGIN NEW CERTIFICATE REQUEST                                                                                                    | 1. Kopiera CSR till urklippet |
| A1UEBxMHU3ZIcmInZTEOMAwGA1UEChMFTnV0aWQxDDAKBgNVBAg1Bin32vVKibjEQMA4G                                                                                                    | 2. Gå vidare till steg 4.     |
| A1UEAxMITnV0aWQuc2UwggliMA0GCSqGSIb3DQEBAQUAA4ICDwAwgglKAolCAQCN                                                                                                    |                               |
| Bx/+5q2lifdq9ifcQfMmyglwYIWXMJ70CqDWPbMh9zLGcPmF08p495XJV94INsFm                                                                                                    |                               |
| Mz2PAXWwG0KFb+H7sLD0GY/IM7qxobl/scFygzJr4A+mUqYJM+oeTSC3WPdihfZ0                                                                                                    |                               |
| gdjePiGgTJkUrwAKR0IWJWxdzoZO2xLEiQb1zWBsV6gx89E9pOjXgGpMJn5DduOr                                                                                                    |                               |
| Pdk0sTVFz5Xc65qjej76LSmryoAKSNB0e94Tn3foGKc+Zk+WoRKcZNNvThCRddX6                                                                                                    |                               |
| ZiDv66slulUlNkkkBlBjmOVVz4x/MDKukQblwxYRuVBZ8RAEaobJdo0e6cf0VXbD                                                                                                    |                               |

Här visas er CSR i krypterat format.

All denna text behöver man kopiera och klistra in i Swish Certificate manager.

För att vara säker på att man får med all information

Tryck på knappen: 1. Kopiera CSR till urklippet

Öppna Swish Certificate manager genom att klicka på länken

## CSR - Certificate Request Signature

Nu har vi din CSR klar. Det är dags att gå in på följande länk för att skapa en begäran om nytt certifikat. Tänk på att ha ditt mobila bank ID rede Swish Certificate Manager

Klicka på länken för att skapa nytt Certifikat <u>Visa instruktioner</u> Du kommer nu uppmannas ange CSR. Kopiera nedanstående information, all text och klistra in i fältet CSF

-----BEGIN NEW CERTIFICATE REQUEST-----MIIE1jCCAr4CAQAwYTELMAkGA1UEBhMCU0UxDzANBgNVBAgTBIN3ZWRIbjEQMA4G

## Tryck på knappen: 2. Gå vidare till steg 4.

Steg 1 | Steg 2 | Steg 3 | Steg 4 |

#### Certifikat

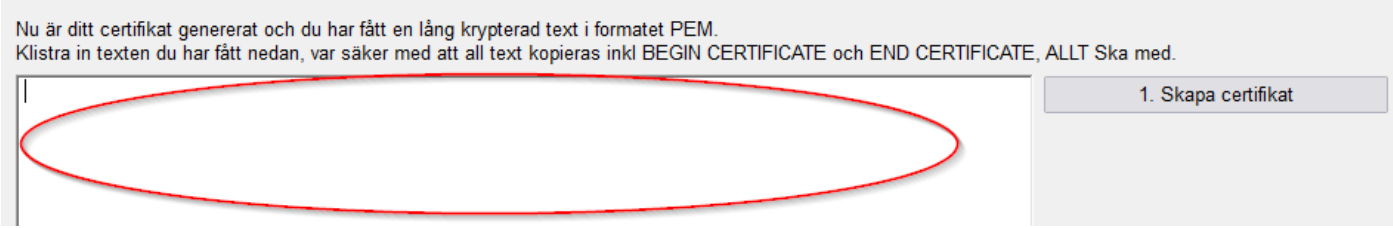

Gå över till Er webbläsare och den nyligen öppnade sidan: Swish Certificate Manager

| Authentication method  |          |
|------------------------|----------|
| Mobile BankID          |          |
| O BankID on card       |          |
| Personal number        |          |
| (format: YYYYmmddnnnn) |          |
| Customer details       |          |
| Organisation number    |          |
| Swish number           |          |
|                        | Continue |

På nästa sida visas förklaring och information om hur man loggar in och skapar certifikat. Er CSR måste fortfarande finnas i urklippet, om ni har tappat informationen finns den kvar under Steg 3.

Fortsätt enligt nästa sida

# Certifikat administration

Personer som är auktoriserade av handlaren/butiken som "certifikat kontakt" (CPOC) kan administrera butikens certifikat genom att logga in på Swish Certificate Management som finns tillgänglig på: <u>https://comcert.getswish.net/</u>

Följande funktioner tillhandahålls

- Logga in och Logga ut
- Beställa nytt certifikat för butiken
- Lista alla certifikat som CPOC har behörighet att administrera
- Ladda ner tidigare utgivna klientcertifikat för butiken
- Återkalla nytt certifikat för butiken

# Logga in

En person som har registrerats av handlarens bank som certifikatansvarig kan logga in genom att ange sitt personnr samt handlarens organisationsnr och swishnr.

Det är viktigt att berörd person uppgett sitt personnr till handlarens bank.

Om personen använder BxID eller BgID, då är det personens identitetsnummer istället för personnummer man anger.

En person kan verifiera sin identitet med hjälp av Mobilt BankID eller BankID på kort (eller BxID / BgID) på kort.

Om personen använder Mobilt BankID måste han eller hon också ange sitt personnummer.

| Authentication method  |          |
|------------------------|----------|
| Mobile BankID          |          |
| O BankID on card       |          |
| Personal number        |          |
| (format: YYYYmmddnnnn) |          |
| Customer details       |          |
| Organisation number    |          |
| Swish number           |          |
|                        | Continue |

Endast certifikaten relaterade till specifikt Swishnummer kan administreras åt gången. Om en person representerar flera handlare med olika Swishnummer måste man först logga ut och sedan logga in igen med annat Swishnummer.

# Beställa nytt certifikat

När man är inloggad så visas CPOC namn längst upp till höger. Under flikarna visas aktuell butiks organisationsnr och Swishnr.

## Certificates

Visar befintliga certifikat som tidigare har skapats. Här kan man trycka "Download" för att ladda ner ett befintligt certifikat. Tex om man skall installera i fler butiker, då behöver man inte skapa nytt certifikat hela tiden.

### New certificate

Skapar ett nytt certifikat.

Har man flera butiker under samma organisationsnr och samma Swishnr behöver man bara skapa ett certifikat. Detta kan sedan återanvändas i de andra butikerna.

Har man fler butiker men med olika Swishnr eller organisationsnr då måste man skapa nytt certifikat för respektive.

| 🕥 swish                                     |          | Klas Blad Log out<br>2015-10-09 |
|---------------------------------------------|----------|---------------------------------|
| Certificates New certificate                |          |                                 |
| Org-nr: 8124004535 Swish number: 1231137850 |          |                                 |
| Klicka på: <b>New certificate</b>           |          |                                 |
| New certificate                             |          |                                 |
| Paste CSR (PKCS #10 with 4098-bit RSA key): |          |                                 |
|                                             |          |                                 |
|                                             | /        |                                 |
| Certificate format:  PEM PKCS #7            |          |                                 |
| BIC:<br>ESSESESS V                          |          |                                 |
|                                             | Generate |                                 |

Klistra in CSR texten som du har kopierat i steg 3. Inställningarna skall vara som på bilden. Tryck sedan på Generate.

# Nu är ditt certifikat genererat

Nu är certifikatet genererat.

Här visas nu när certifikatet genererades och hur länge det är giltigt.

När giltighetstiden gått ut måste man generera ett nytt certifikat och göra om processen. Det står också vem som utfärdat certfikatet och vem som begärt certifikatet (CPOC).

Successfully generated certificate.

## Download certificate

Issued (GMT): 2018-10-28 07:56:47 Valid through (GMT): 2023-10-28 06:56:37 Issuer: ESSESESS Requested by: Status: VALID

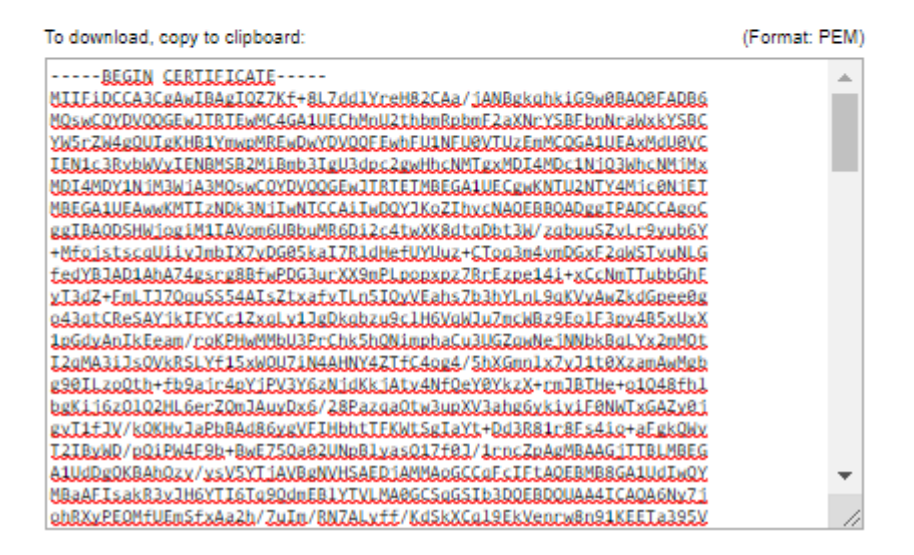

# Kopiera hela texten

Ställ dig i rutan och markera all text, eller ställ dig i rutan och tryck CTRL-A så markeras all text. Det är viktigt att all text är markerad, inkl BEGIN CERTIFICATE och END CERTIFICATE alla längst ner.

# Gå till Steg 4 i vår Swish Certifkat hanterare

Klistra in den markerade texten i certifikat rutan under steg 4. Steg 1 | Steg 2 | Steg 3 | Steg 4 |

Certifikat

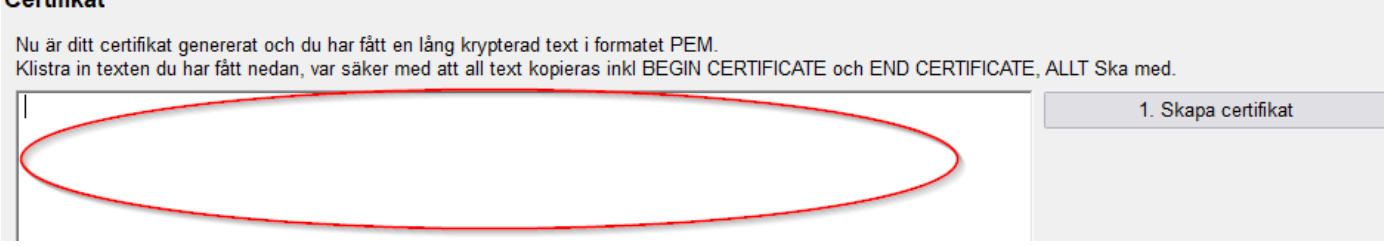

Tryck på knappen: 1. Skapa certifkat

Klart!

## Tryck Stäng

Grattis! Nu är vi nästan färdiga!

Om ni har fler butiker / terminaler inom samma Swish avtal / orgnr läs vidare under Exportera / Importera certifkat.

Men innan ni gör det skulle vi rekommendera att ni testar att Ert certifikat är OK och att Er swish koppling fungerar. Tryck på Spara och stäng företagsinställningarna.

Starta om kassasystemet.

# Verifiera att Swish kopplingen fungerar

- 1. Ni måste ha laddat ner och vara klara för att utföra Swish betalning via Er mobiltelefon.
- 2. Slå in en artikel i kassan som vi önskar betala med Swish, ta ett litet belopp.
- 3. Tryck betala och välj sedan Swish

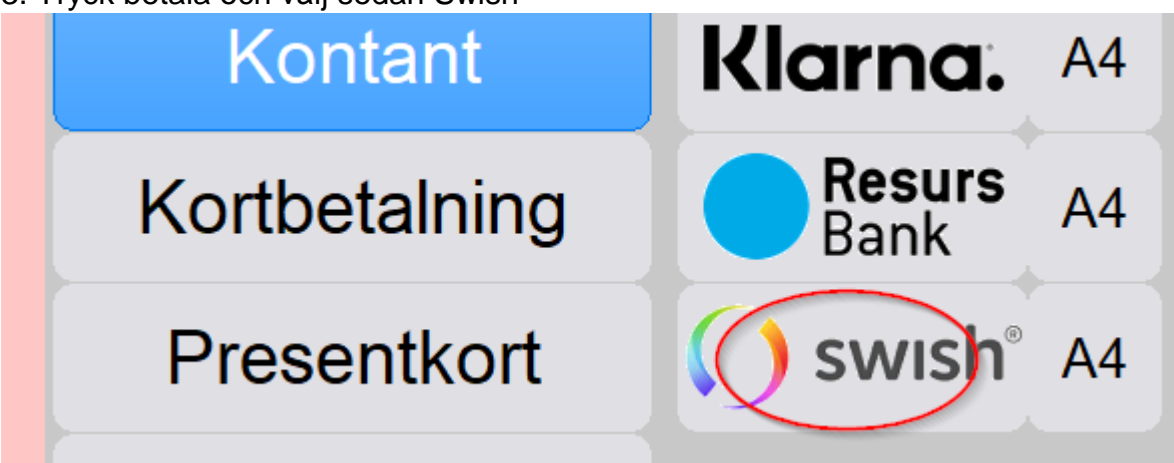

Fortsätt på nästa sida

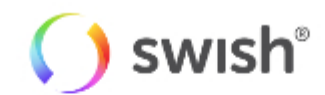

Godkänna 10kr och skicka till Swish?

Swishnummer: 1

Godkänn

Avbryt

## Tryck Godkänn

Swish betalning

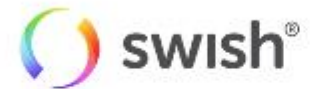

Köpet är registrerat hos Swish Kund behöver scanna QR-Kod och slutföra betalningen i sin Swish app Transaktion skapad, väntar på kund

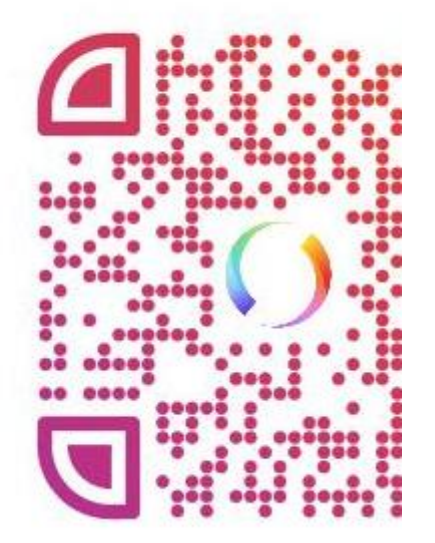

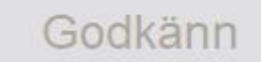

Avbryt

Öppna Er swish app och tryck på "Kamera" symbolen för att scanna QR-Koden. Sikta in Er mobil på QR Koden på skärmen.

Information om köpet skall då visas i Er APP på telefonen och för att slutföra testet tryck Betala (i appen)

När ni genomför köpet så kommer ni bli debiterade genom Er Swish app och beloppet dras från Ert konto. Ni kan sedan göra ett återköp i kassan för att få tillbaka pengarna.

## När köpet gått igenom visas följande

Swish betalning

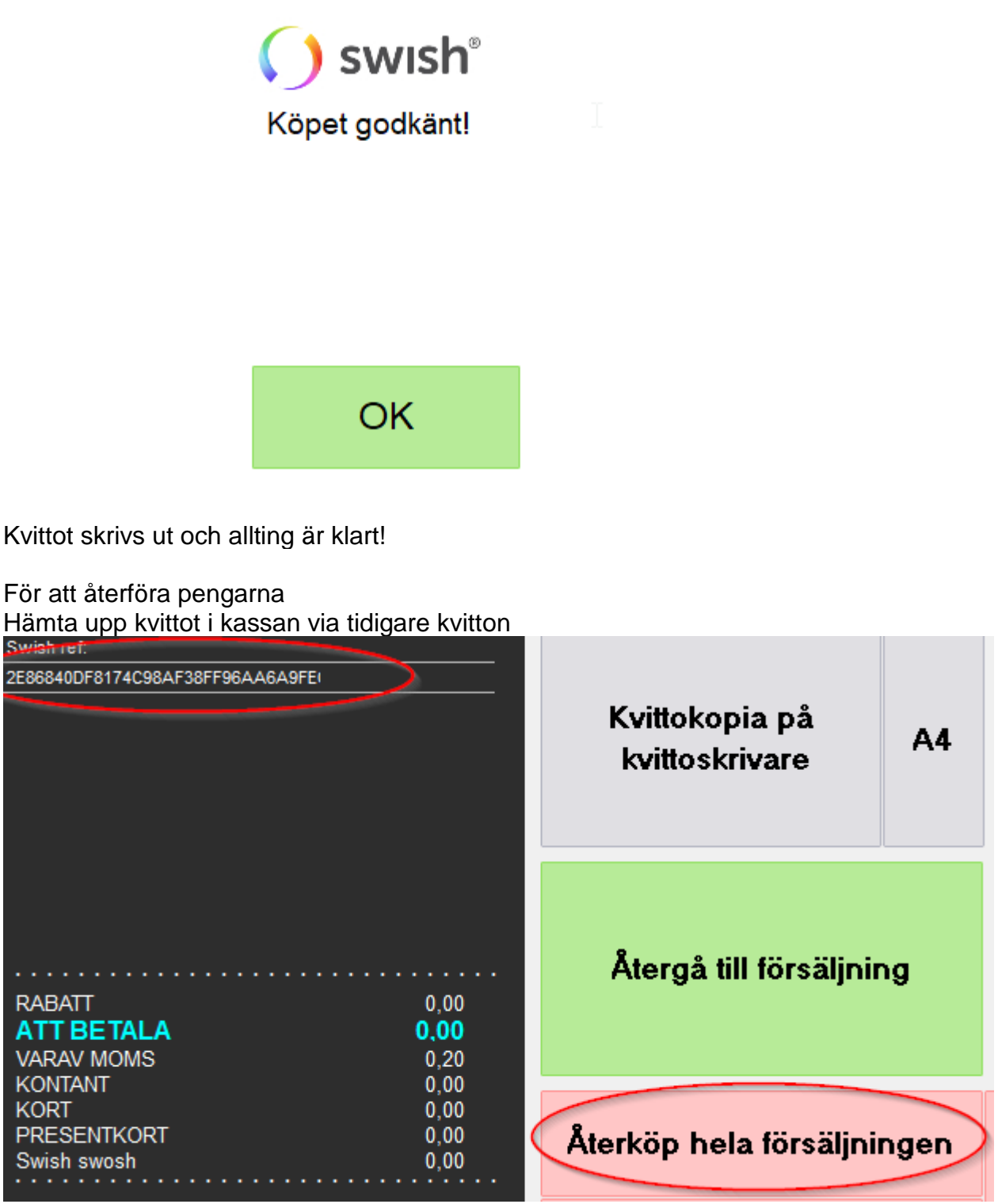

På kvittot visas referensen från Swish köpet och måste finnas med. Det är referensen som talar om för Swish vilken transaktion det är som skall återföras.

Tryck på knappen: Återköp hela försäljningen

Tryck betala och välj Swish

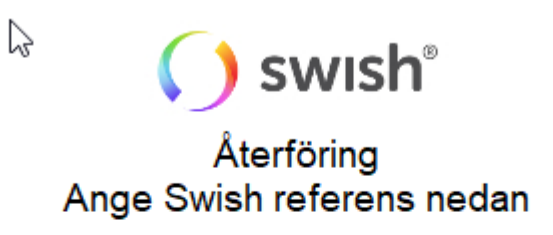

Swish referens

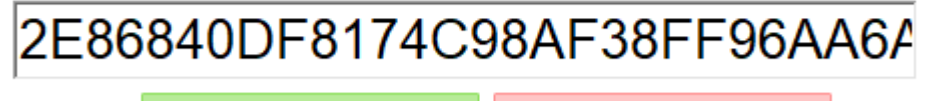

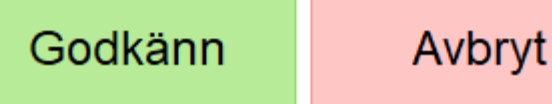

Referensen visas i klartext och tryck sedan på knappen: Godkänn

Swish betalning

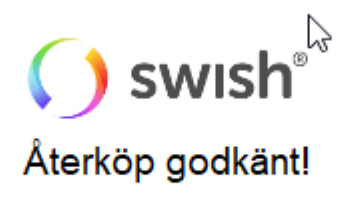

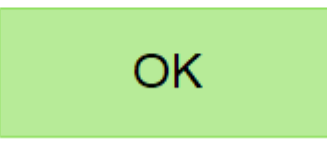

Återköpet är klart och pengarna är återförda!

Grattis! Er Swish koppling är nu installerad och testad!

Har ni flera terminaler eller butiker med samma Swish avtal / orgnr, följ nästa sida.

# Exportera / Importera certifikat

För att förenkla hela processen kring certifikat så har vi tagit fram en snabb och smidig lösning som gör det möjligt att exportera / importera certifikat.

För att kunna importera certifikat på övriga terminaler / butiker måste man först ha Exporterat certifikatet.

Man måste exportera certifikat för varje terminal det skall importeras på. Så har man 3st terminaler till, så måste man exportera 3st certifikat. (avgift 1kr / export)

## Exportera certifikat

Gå till den terminal där ni skapade certifikatet!

## Gå till menyn: Arkiv / Inställningar / Företagsuppgifter Välj fliken: Integrationer samt Swish.

| <u>A</u> rkiv <u>D</u> aglig | a rutiner <u>V</u> eckorutiner <u>I</u> | <u>R</u> egister Presentkort A | Artikelförfrågan <u>F</u> akturer | ing <u>L</u> everantör | Statistik Personal Hiälp |
|------------------------------|-----------------------------------------|--------------------------------|-----------------------------------|------------------------|--------------------------|
| Företag Redovis              | ning Kontoplan Kontobe                  | enämningar Kortbetal           | ning Moduler Faktura              | Export inst Vi         | sma Adm Integrationer    |
| Agresso Fortno               | x Husqvarna Sparakvitto                 | ot EDI / EHF Nordsj            | ö Local API Payex H               | Klarna Resurs          | Swish                    |
| Swish inställnir             | ngar                                    |                                |                                   |                        |                          |
| Swish handel                 | savtal Swishnummer. Of                  | 3S! Måste vara hand            | elsavtal och inte företa          | agsavtal               |                          |
| Swishnummer                  |                                         | Buy url                        | https://cpc.getswish.ne           | t/swish-cpcapi/ap      | i/v1/paymentrequests     |
|                              | Hantera certifikat                      | Refund url                     | https://cpc.getswish.ne           | t/swish-cpcapi/ap      | vi/v1/refunds            |
|                              |                                         | QR-Kod url                     | https://mpc.getswish.ne           | et/qrg-swish/api/v     | 1/commerce               |
| Certifikat vid fle           | r butiker / terminaler                  | Betalsätt                      | Swish                             | T                      |                          |
|                              | Exportera certifikat                    |                                |                                   |                        |                          |
|                              | Importera certifikat                    | ✓ Visa Swis                    | sh betalinformation i VG/         | A kunddisplay          |                          |
|                              |                                         |                                |                                   |                        |                          |

## Tryck på knappen: Exportera certifkat

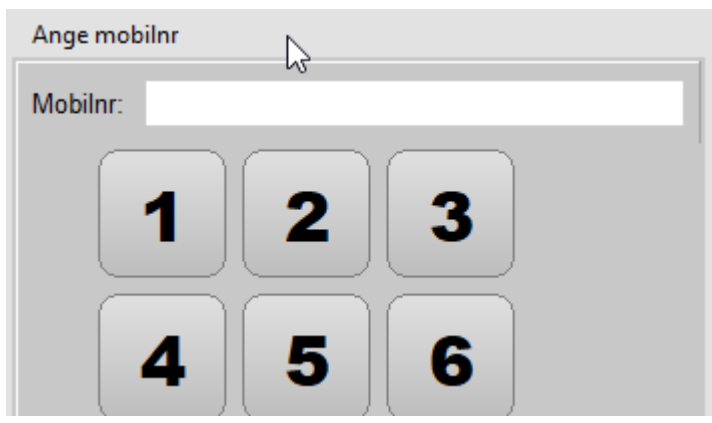

Ange Ert mobilnr, tryck OK Ni kommer nu behöva bekräfta att ni angav rätt mobilnr, ange samma mobilnr igen

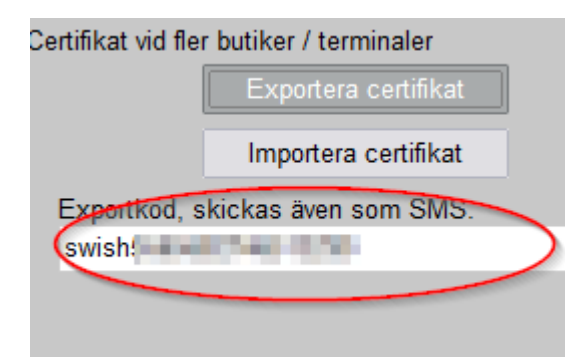

En kod har nu skickats som SMS (avgift 1kr) till den telefon ni uppgav. Är det flera terminaler upprepa detta steg.

## Importera certifikat

Gå till den terminal där ni önskar importera certifikatet och tryck på knappen: Importera certifikat

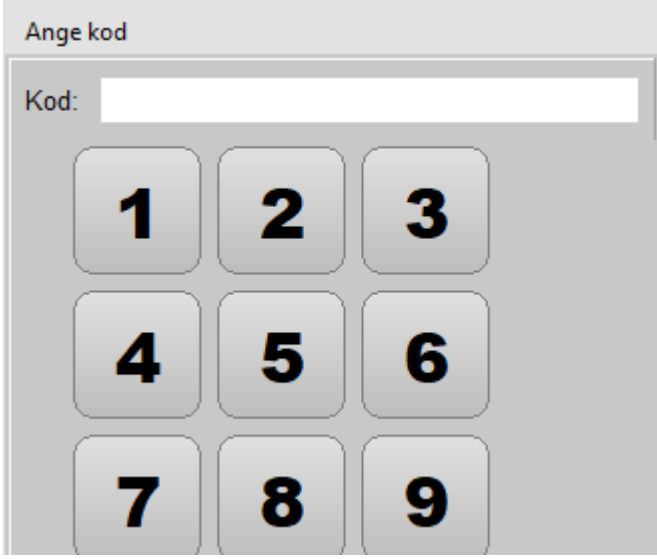

Ange koden ni erhöll i SMS

Systemet arbetar och sedan är det klart! För att säkerställa, genomför ett Swish köp även på denna terminal.